## **ORDER STATUS – How to Guide**

After providing an order number and email address or Zip Code, both guests and registered customers can view the following:

- Order fulfillment progress
- Payment summary
- Shipping details, including tracking numbers

To see their full purchase history, registered customers can log in and visit the My Account area without requiring the Order Status extension.

## My Account Page Overview

After making a purchase, customers receive a Sales Order by email with the order number, order summary and a link for registered customers to check on the Order Status. Using the order number, customers can view their order status.

The following screenshot shows the initial appearance of the **Order Status** page.

| Home - Order Status | ORDER STATUS<br>Check the status of your order.<br>How to find your order number                           |                                     |  |  |  |
|---------------------|----------------------------------------------------------------------------------------------------|-------------------------------------|--|--|--|
|                     | Order Number * Enter the order number Email Address or ZIP Code * Enter email address or ZIP code CONTINUE | or View full order history<br>Login |  |  |  |

The initial Order Status page includes a link to a popup window with information on how customers can find their order number. The following screenshot shows the appearance of the popup window.

× How to find your order number The order number can be found at the top of your order confirmation email. To confirm that it is your order, you will be asked to enter the email address used to place the order or the ZIP code used for billing or shipping. If you can't find the order information, please [contact us].

After entering their order number and email, users can see the current status of their order. The following screenshot shows an example of an Order Status page.

| ( | ORDER STATUS                                                        | )        |            |                                     |                                |
|---|---------------------------------------------------------------------|----------|------------|-------------------------------------|--------------------------------|
|   | NEW SEARCH                                                          |          |            |                                     |                                |
|   | Order # 122852                                                      |          |            |                                     |                                |
|   | PROCESSING                                                          |          |            | Ordered on 10/25/2021               |                                |
|   | Item                                                                | Quantity | Status     | Summary                             | ^                              |
|   | Tablet Backpack           SKU: 0U5131_438           Total: \$119.99 | 1        | Processing | Subtotal<br>Shipping Total<br>TOTAL | \$119.99<br>\$5.00<br>\$124.99 |
|   |                                                                     |          |            | Payment Information                 | ~                              |
|   | NEW SEARCH                                                          |          |            |                                     |                                |

Registered customers can also see the order status on their Purchase History page. The following screenshot shows the appearance of a Purchase History page.

| Home - My Account - Purchase<br>My Account | History |                  |            |          |                  |                        |            |
|--------------------------------------------|---------|------------------|------------|----------|------------------|------------------------|------------|
| OVERVIEW                                   |         | Purchase History |            |          |                  |                        |            |
| PURCHASES                                  | ^       | Open All         |            |          |                  |                        |            |
| Purchase History                           |         | From             | to         | 巤        |                  | <b>1</b> ↓ Sort By Dat | ie 🗸       |
| Returns                                    |         | Purchase No.     | Date       | Amount   | Status           | Т                      | rack Items |
| Reorder Items                              |         |                  |            |          |                  |                        |            |
| Quotes                                     |         | 122852           | 10/25/2021 | \$124.99 | Pending Approval |                        | N/A        |
| WISHLIST                                   | ~       |                  |            |          |                  |                        |            |
| BILLING                                    | ~       |                  |            |          |                  |                        |            |
| SETTINGS                                   | ~       |                  |            |          |                  |                        |            |
| CASES                                      | ~       |                  |            |          |                  |                        |            |